# How to Web print

Make sure you are connected to eduroam or VPN!

Visit: <u>https://print.exeter.ac.uk</u>

#### Enter your University of Exeter Username and Password.

|       | Ê                    | UNIVERSIT | YY OF<br>ER |         |     |  |
|-------|----------------------|-----------|-------------|---------|-----|--|
| * ALL | Username<br>Password |           |             |         | 134 |  |
|       |                      | English   | ×<br>LULU   | ALC: NO |     |  |

#### Select Web Print, then Submit a Job.

If you are using a mobile phone you might have to change the view to desktop view in your browser to see the sidebar.

| Web Print   Summary   Web Print is a service to enable printing for laptop, wireless and unauthenticated users without the need to install print drivers. To upload a document for printing, click Submit a Job below.   Recent Print Jobs |
|----------------------------------------------------------------------------------------------------|
| Transaction History Web Print is a service to enable printing for laptop, wireless and unauthenticated users without the need to install print drivers. To upload a document for printing, click Submit a Job below.                       |
| Recent Print Jobs                                                                                                    |
| Submit a Job »                                                                                                    |
| Jobs Pending Release SUBMIT TIME PRINTER DOCUMENT NAME PAGES COST STATUS                                                                                                    |
| Web Print                                                                                                    |
|                                                                                                    |
| NO active jobs                                                                                                    |
|                                                                                                    |
|                                                                                                    |

## Select the printer, then press Print Options and Account selection.

| Web Print                                   |                                       | <b>1. Printer</b> 2. Op | otions 3. Upload   |
|---------------------------------------------|---------------------------------------|-------------------------|--------------------|
| Select a printer:                           |                                       |                         |                    |
| Q <b>)</b>                                  |                                       |                         |                    |
| PRINTER NAME 🕈                              | LOCATION/DEPARTMENT                   |                         |                    |
| vmxmobq01\MOBILE_FOLLOWME (virtual)         |                                       |                         |                    |
| vmxstaq01\STAFF_FOLLOWME (virtual)          | Staff Printserver                     |                         |                    |
| vmxstuq01\STUDENT_COLOUR_FOLLOWME (virtual) | Student Print Server                  |                         |                    |
| vmxstuq01\STUDENT_FOLLOWME (virtual)        | Student Printserver                   |                         |                    |
|                                             |                                       |                         |                    |
|                                             |                                       |                         |                    |
| « Back to Active Jobs                       |                                       | 2. Print Options and A  | ccount Selection » |
|                                             |                                       |                         |                    |
|                                             |                                       |                         |                    |
|                                             | Choose the number of copies you need. |                         |                    |
| Web Print                                   |                                       | 1. Printer 2. Opti      | ions 3. Upload     |
| Options                                     | Copies<br>1                           |                         |                    |
| « 1. Printer Selection                      |                                       | 3. Uplo                 | ad Documents »     |

# Upload your document(s) that you want to print and press Upload & Complete.

| Web Print                                      | 1. Printer 2. Options 3. Upload                                                                                                    |
|------------------------------------------------|----------------------------------------------------------------------------------------------------|
| Upload<br>Select documents to upload and print | Drag files here<br>Upload from computer<br>The following file types are allowed: Microsoft Excel xlam, xls, xlsb, xlsm, xlsx, xltm, xltx Microsoft PowerPoint pot, potm, potx, ppam,<br>pps, ppsm, ppsx, ppt, pptm, pptx Microsoft Word doc, docm, docx, dot, dotm, dotx, rtf, bxt PDF pdf Picture Files bmp, dib, gif, jfif, jif,<br>jpe, jpeg, jpg, png, tif, tiff |
| « 2. Print Options                             | Upload & Complete »                                                                                                    |

### Visit an available printer on campus and collect your documents.

If you need credit added to your account please visit: <u>https://www.epay.ex.ac.uk/printing</u>